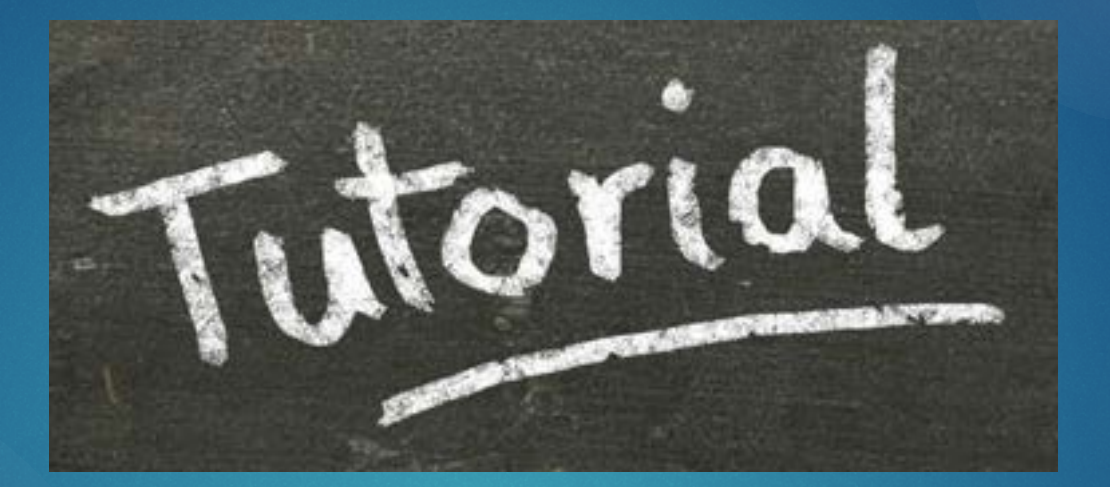

## Vclass in Blackboard Collaborate

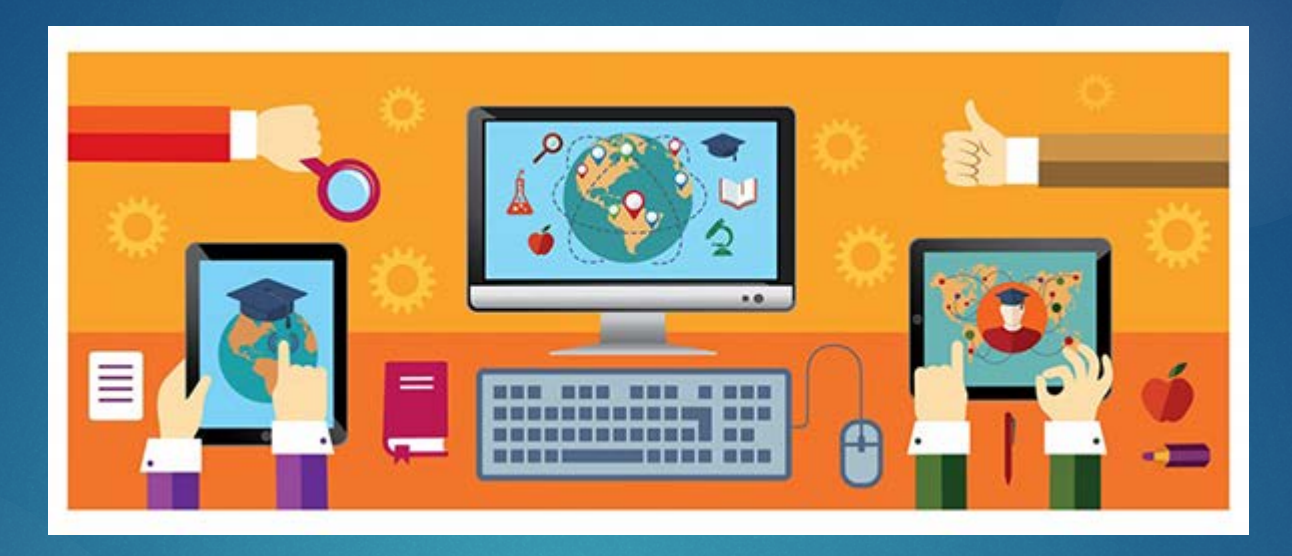

Vclass is EBUS's virtual classroom. It's an exciting and interactive virtual room where teachers and students can get together to learn, review and discuss. This tutorial will guide you through getting into a Vclass and using the tools available there.

To participate in a Vclass, all you need is the link – and a working computer/device and internet, of course! A microphone headset is also handy if you'll want to use the microphone to speak in class, but is not required. Your teacher will provide a link to a v-class.

Click on that button/link and you'll see a page like this.

Click the 'Join from a browser' button if on a computer.

If on a tablet, click the pencil; you will need to download the Blackboard app in order to continue on into the class.

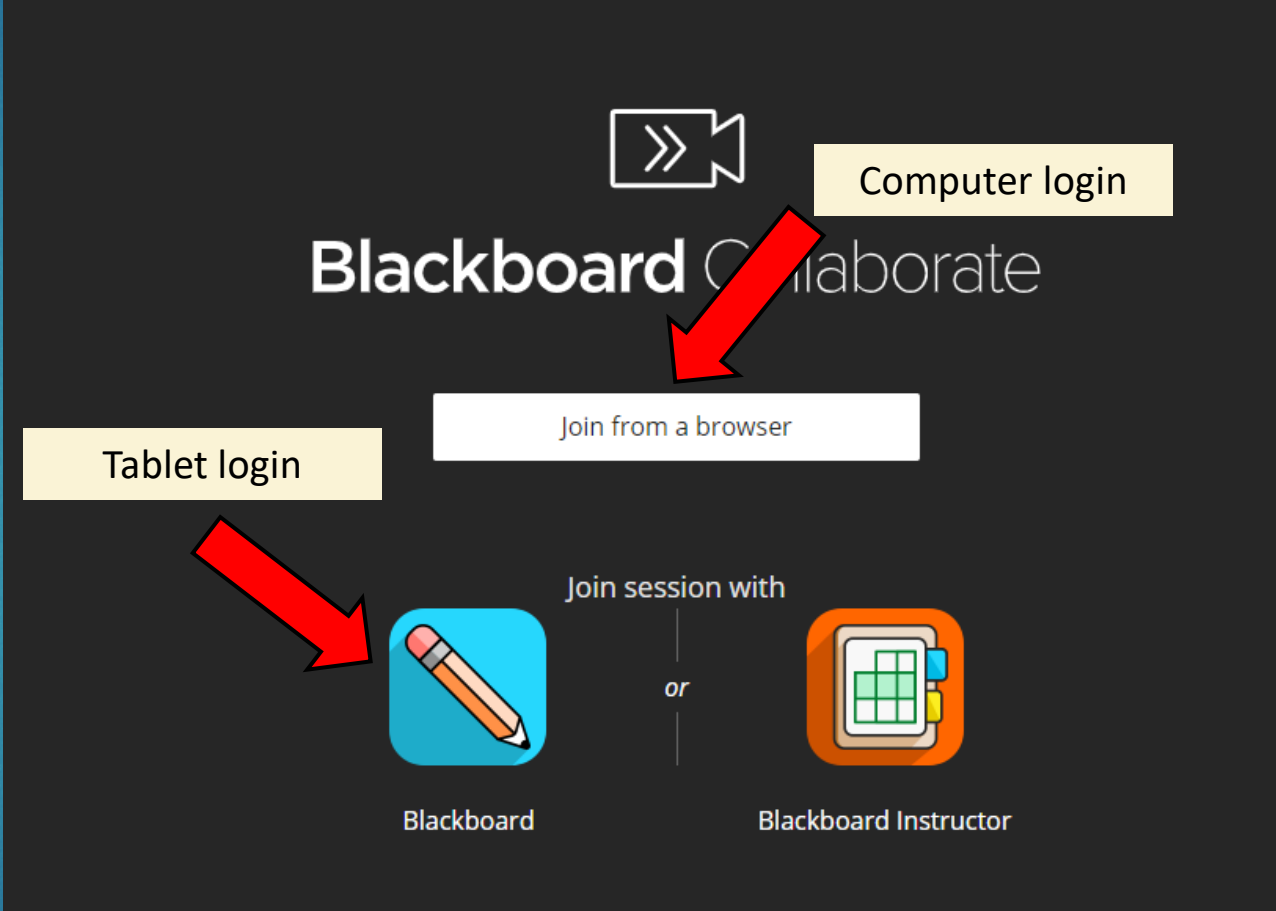

Type student first name (and last name or last name initial if you like), then click the 'Join Session' button.

If students want, they can also include a nickname, we just ask that they always type their real name first (being in an online environment where we can't really put faces to names, it's important for teachers to know exactly who they are addressing in a class). Also, nicknames should always be appropriate for a school/public setting.

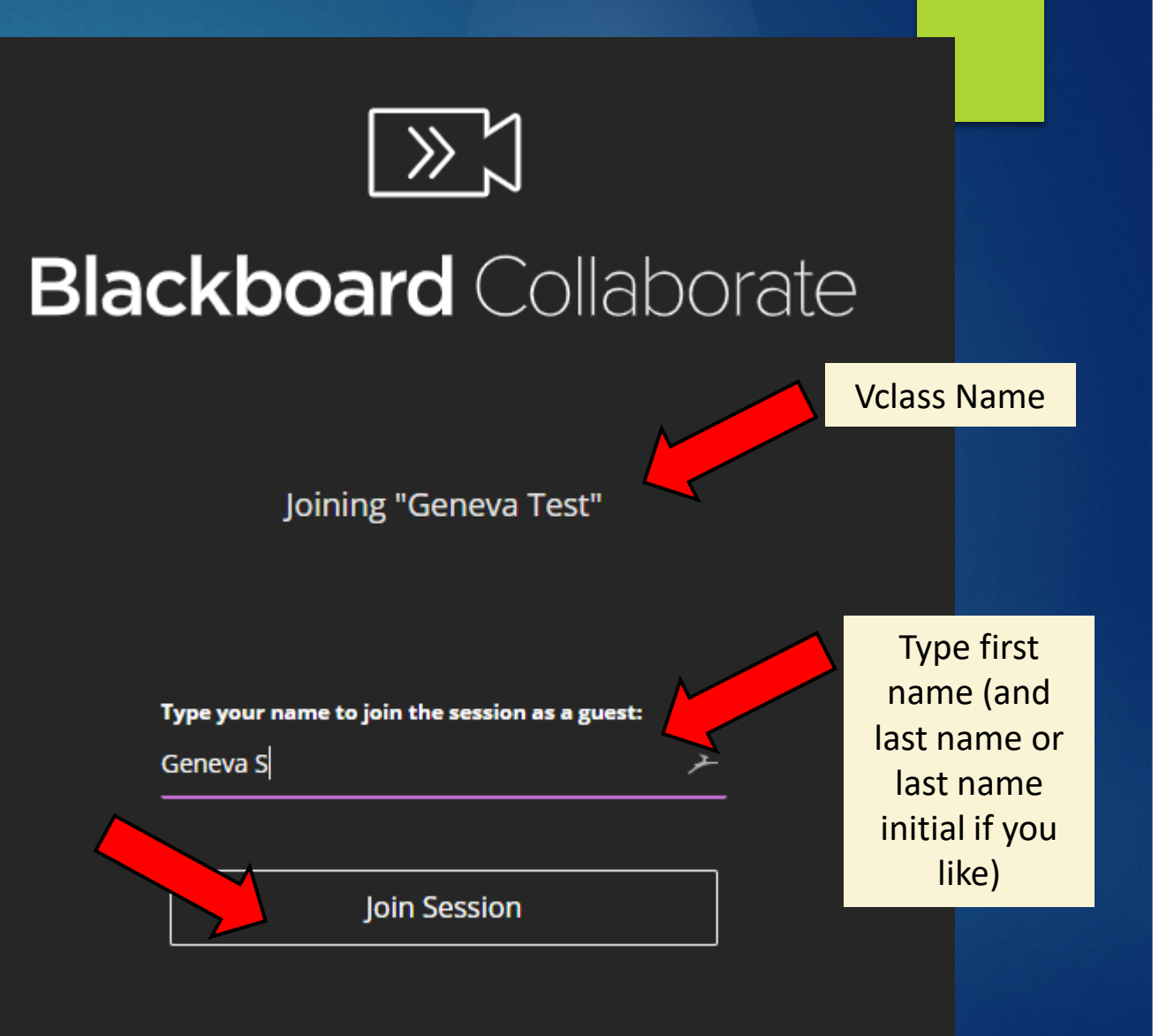

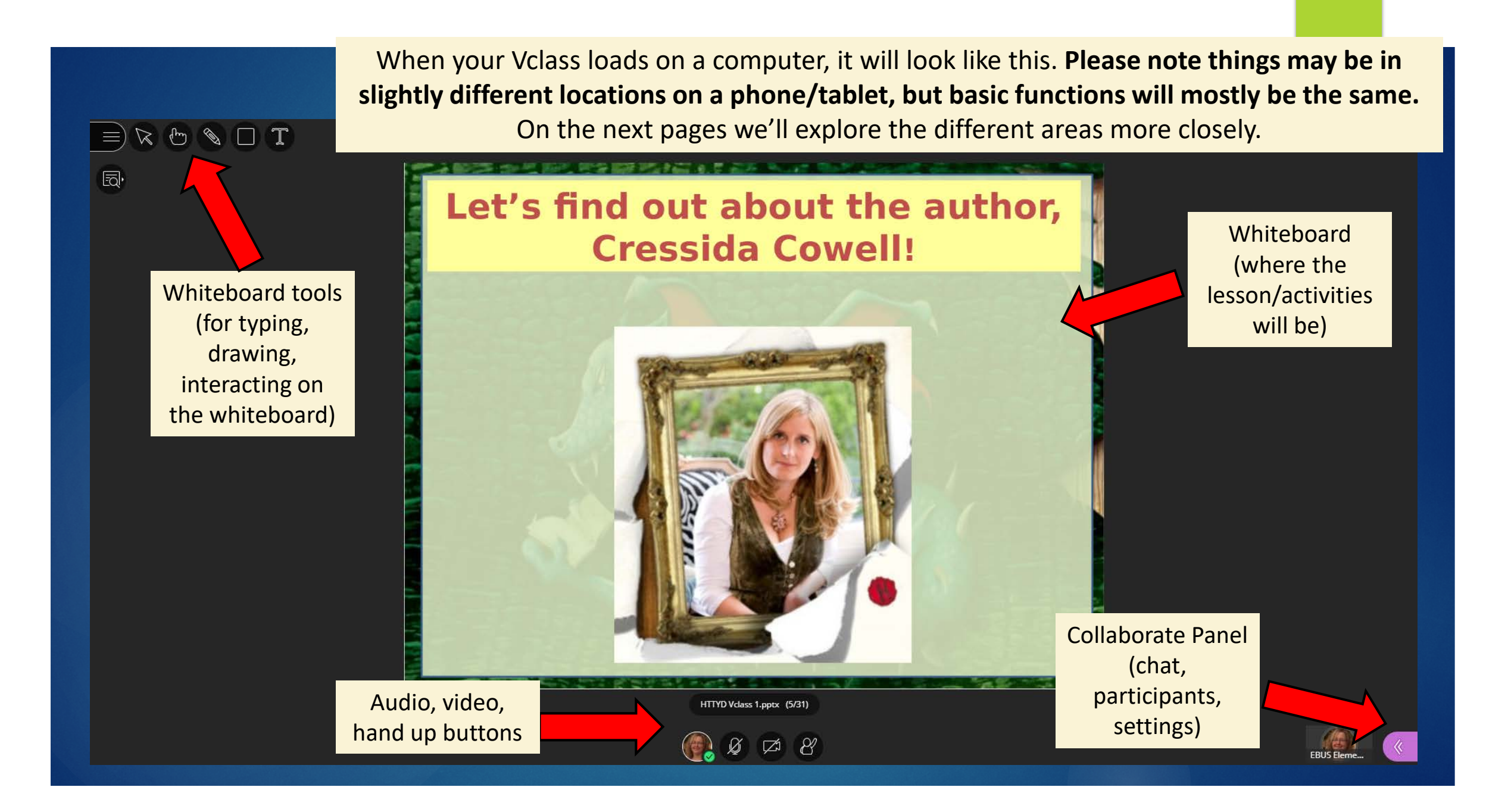

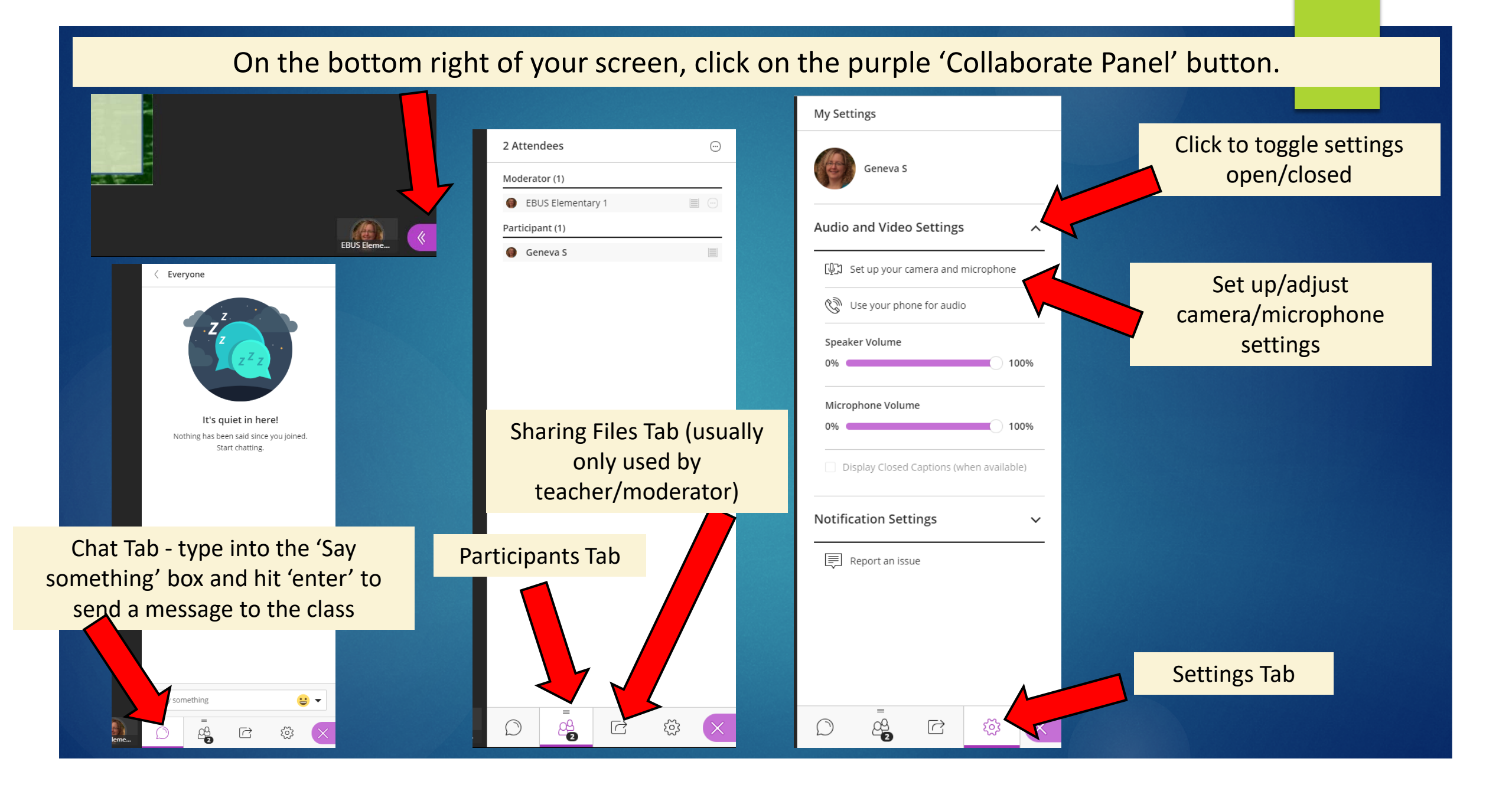

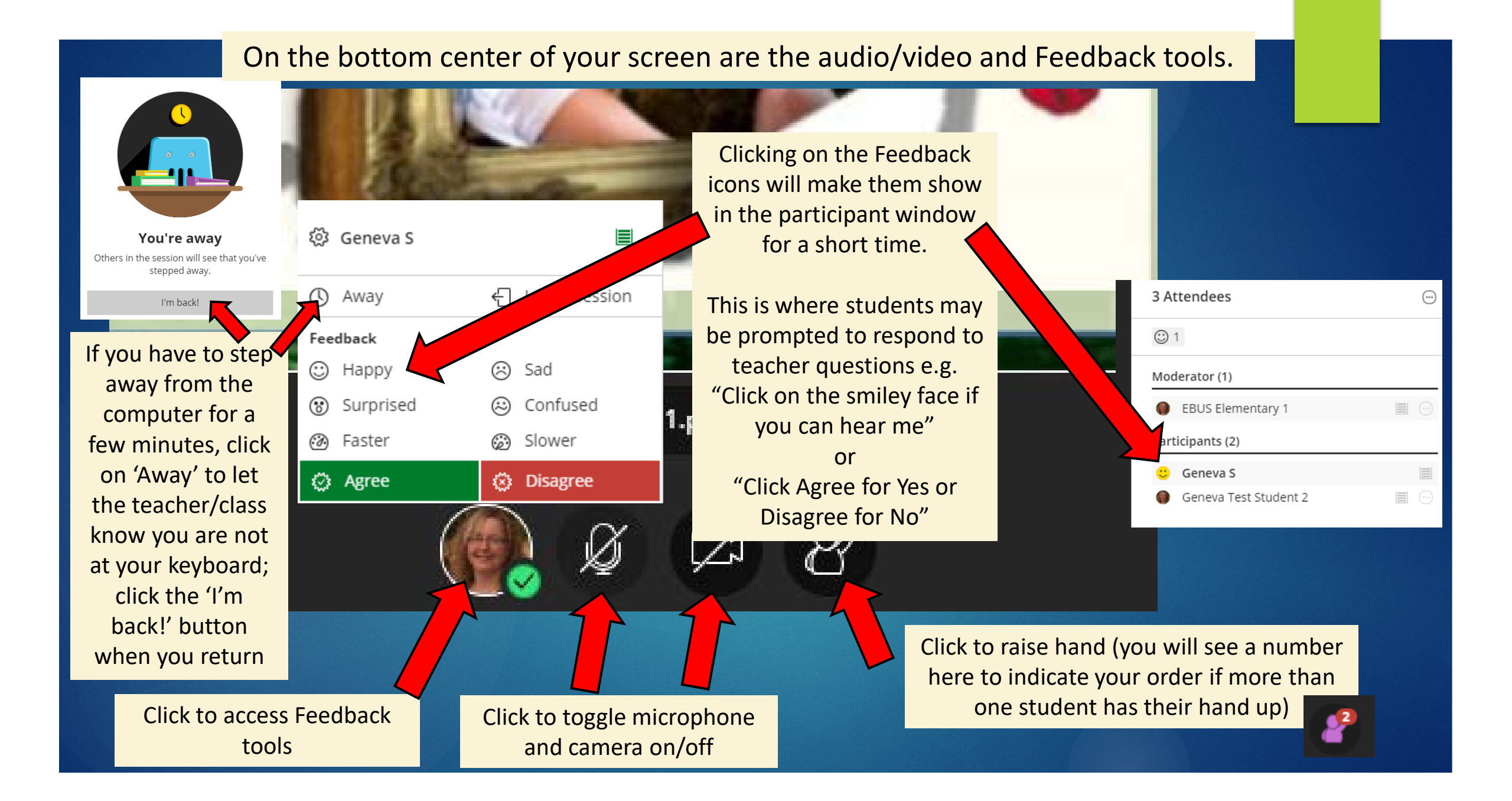

On the top left of your screen are the whiteboard tools. Please note that not all of these whiteboard functions are fully available on the phone/tablet app; in the app, students can draw with the pencil and use shapes, but not the text typing or pointer tools.

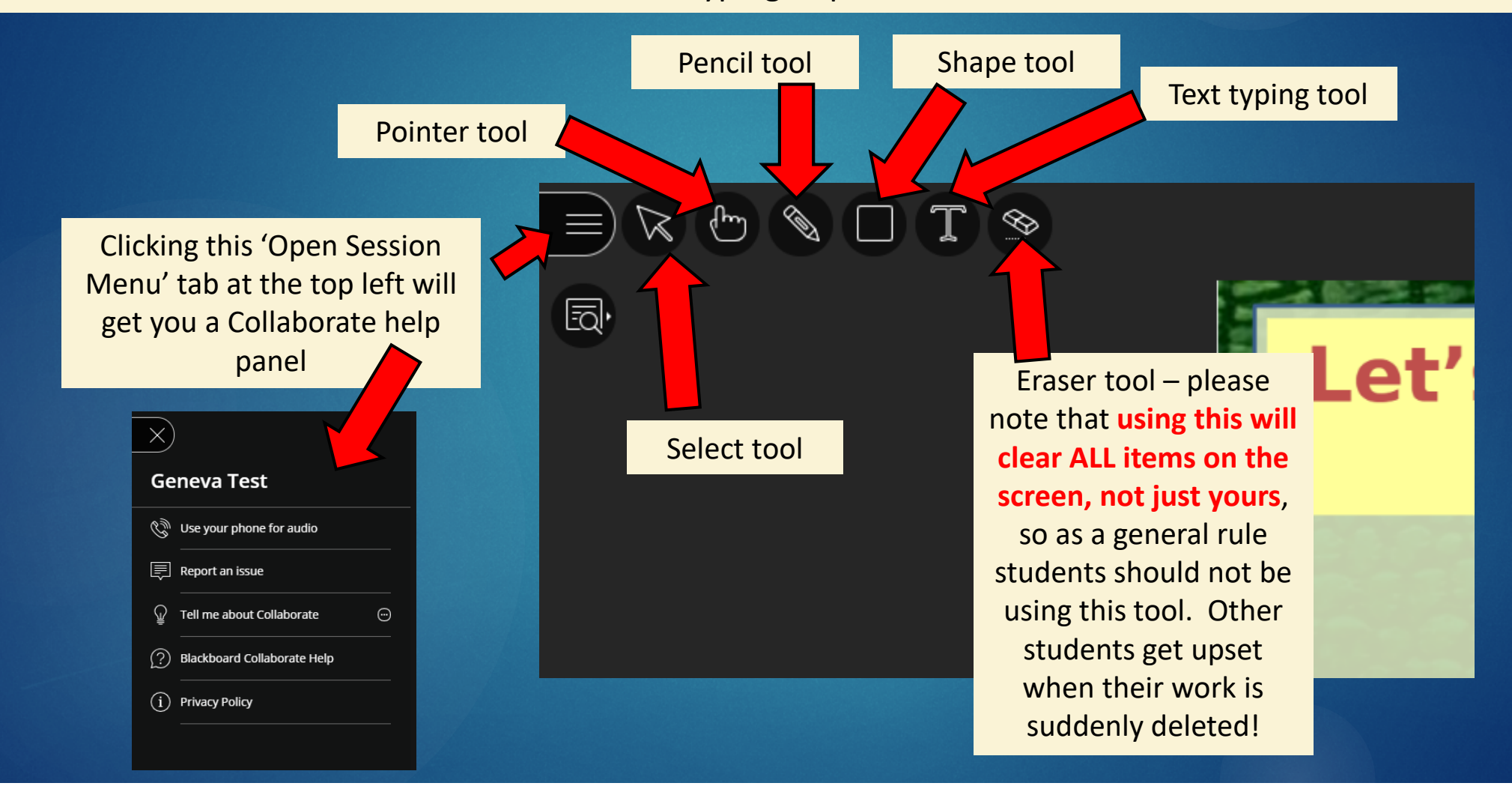